## Commande d'actes et index

Commandez un acte notarié ou une copie de l'index des immeubles au Registre foncier par l'entremise de JLR. Effectuez une recherche avec le numéro de transaction, le numéro de lot, ou commandez-les directement à partir du profil de propriété : c'est simple et rapide! Vous recevrez les documents par courriel et ils seront enregistrés dans votre compte JLR.

## 1. Caractéristiques de «Commande d'actes et d'index»

- Copie des documents officiels sauvegardés en format PDF dans vos documents JLR;
- Accès direct au Registre foncier du Québec;
- Même prix que le Registre foncier;
- Effectuez une recherche avec le numéro de transaction, le numéro de lot, l'ancien ou le nouveau cadastre;
- Vous pouvez aussi les commander directement à partir du profil de propriété : c'est simple et rapide;
- Vos documents seront enregistrés dans votre compte JLR et vous recevrez les documents par courriel dans un délai approximatif de 20 minutes. Notez que si vous commandez l'index lorsque le bureau du Registre foncier est fermé, vous le recevrez à la première heure de la réouverture.

## 2. Commande de titres au Registre foncier

Cliquez **Recherche de titres** dans le menu de gauche.

1. Vous serez automatiquement dirigé sur l'onglet **Historique immeuble**. Vous pourrez commander l'index des immeubles du Registre foncier via JLR.

Qu'est-ce qu'un index des immeubles? Les droits publiés à propos d'un immeuble immatriculé sont inscrits dans l'index des immeubles, lequel est constitué d'une fiche immobilière pour chaque lot indiqué sur le plan cadastral. Une fiche immobilière contient toutes les pages de l'index des immeubles qui ont rapport au lot donné.

- Choisissez la circonscription foncière, la paroisse cadastrale, le numéro de lot et la désignation secondaire.
- 2. Cliquez sur l'onglet **Acte** pour commander un acte notarié qui n'est pas disponible dans la base de données de JLR.
  - Choisissez la circonscription, le type de document (acte ou radiation), et le numéro de transaction.
- Cliquez sur Consulter mon historique, afin d'être redirigé vers votre Compte JLR dans la page Mes documents et dans le dossier Commande d'index. Vous y trouverez toutes vos commandes antérieures.

| Membre JLR   accueil          | COMMANDE ACTE / INDEX G                                                                                                    | uide 📴 |
|-------------------------------|----------------------------------------------------------------------------------------------------|--------|
| PROFIL D'UNE PROPRIETE        | Recevez, par courriel, les actes notariés ou l'index des immeubles! Nous recueillons pour vous cette information au regi<br>foncier pour seulement 1\$ et elle sera conservée dans vos documents JLR.                        | stre   |
| RECHERCHE DE TRANSACTIONS     | Index de l'immeuble Acte                                                                                                    |        |
| OUTIL DE PROSPECTION          | Ce service vous permet de recevoir par courriel, l'index des immeubles d'une propriété, pour seulement 1\$.                                                                                                    |        |
| GÉNÉRATEUR DE COMPARABLES     | Commander l'index de l'immeuble                                                                                                    |        |
| ALERTE JLR                    | Circonscription foncière :                                                                                                    |        |
|                               | Numéro de lot :                                                                                                    |        |
| JLR AU QUOTIDIEN              | Désignation secondaire : 🔻                                                                                                    |        |
| RADAR IMMOBILIER              | 4 POURSUIVRE Consulter mon historique                                                                                                    |        |
| RAPPORT DE TITRES IMMOBILIERS | Délai de réception :<br>Si votre commande est effectuée durant nos heures de bureau, vous recevrez l'information par courriel dans<br>un délai approximatif de 20 minutes, sinon vous le recevrez le prochain jour ouvrable. |        |
| 4. Cliquez sur Poursuivre     | e, afin de confirmer votre commande<br>dans quelques instants.                                                                                                    |        |
|                               | <u>RETOUR À LA FICHE DE PROPRIÉTÉ</u>                                                                                                    |        |
|                               | S FERMER                                                                                                    |        |

## 3. L'index d'un immeuble

Voici un exemple de l'index d'un immeuble que vous recevez par courriel en format PDF.

|                           | L                          |                          |                     |
|---------------------------|----------------------------|--------------------------|---------------------|
| L'Index d'un Immeuble JLR | Lot no : 2333201           | Recherche effectué le    | 11/09/2017 10:57:00 |
|                           | Cadastre :                 | Cadastre Du Quebec       |                     |
|                           | Circonscription Foncière : | Montréal                 |                     |
|                           | Adresse Associé :          | 6011 av de Chateaubriand |                     |

2002-08-23 à 09:00.depose, cf.lot (s) remplace (s), (renovation) 7-910 village de cote-saint-louis Concordance : circonscription foncière = montréal

| Date de<br>Présentation | Nature de<br>l'acte            | Qualité                  | Nom des parties                                                                                                    | Remarques          | Avis<br>Adresse | Radiations |
|-------------------------|--------------------------------|--------------------------|----------------------------------------------------------------------------------------------------|--------------------|-----------------|------------|
| 2017/06/01              | Hypothèque                     | Créancier<br>Débiteur    | La Barque Toronto Darittico<br>Marcono, Torono                                                                                                    | 260 000,00 \$      | 6 000 062       |            |
| 23 119 387              |                                |                          | viewon, con                                                                                                    |                    |                 |            |
| 2010/06/15              | Servitude                      | Cédant                   | Bertrand Sauvé, Jean-Francois                                                                                                    |                    | 1               |            |
| 17 277 635              |                                | Cessionnaire             | Marcon, Torry                                                                                                    |                    |                 |            |
| 2010/05/03              | Déclaration De<br>Transmission | Défunt<br>Légataire      | Polisi. Marcela                                                                                                    | Droits Indivis     |                 |            |
| 17 133 256              |                                | Legatare                 |                                                                                                    |                    |                 |            |
| 2010/05/03              | Vente                          | Vendeur                  | Responsible. Eval                                                                                                    | 380 000,00 \$ Payé | Ť.              |            |
| 17 133 293              |                                | A                        | West11.00                                                                                                    |                    |                 |            |
| 2010/04/27              | Hypothèque                     | Créancier<br>Constituant | Colors Trainelles De Saint-Euslache-Deur-Montagnes<br>Mercens Traine                                                                                                    | 304 000,00 \$      | 6 009 098       | 23 243 754 |
| 17 113 881              |                                |                          | And the second second s |                    |                 |            |
| 2005/09/12              | Hypothèque                     | Créancier<br>Débiteur    | La Banque Toronto-Dominion<br>Poros: Internetia                                                                                                    | 55 000,00 \$       | 6 000 062       | 17 276 207 |
| 12 670 643              |                                |                          | Brauniter, Dod                                                                                                    |                    |                 |            |